## **Breakout Rooms Manual**

#### **Breakout Rooms**

|                                          | 5                                          |
|------------------------------------------|--------------------------------------------|
| Search<br>Attendees (7)<br>Mark<br>Peter | Break-out Room 1 (0)                       |
| Rob<br>Bob<br>Megan<br>Laura<br>Jake     | Break-out Room 2 (0)                       |
|                                          | Break-out Room 3 (0)<br>6<br>Scroll bottom |
|                                          | Randomize Start                            |

- 1. Search you can look for attendees by name
- 2. Attendees list
- 3. Left pointing arrow this arrow moves the participant back in the main Attendee List
- 4. Right pointing arrow this arrow moves the participant to one of the Break-out Rooms which you choose (see Adding Attendees to Breakout Rooms)
- 5. List of Breakout rooms
- 6. Scroll Bottom
- 7. Randomize you can mix your attendees randomly (see Randomize)
- 8. Start when you click it you will start the session in Breakout rooms (see Start session in Breakout Rooms)

# Adding Attendees to Breakout Rooms

|        | Search Q      | Y        | Break-out Room 1 (0) |
|--------|---------------|----------|----------------------|
|        | Attendees (7) | <b>t</b> |                      |
|        | V Rob         | < >      |                      |
| $\sim$ | Beatrice      |          |                      |
|        | Megan         |          |                      |
|        | Jake          |          | Break-out Room 2 (0) |
|        | Laura         | < >      |                      |
|        | Bob           |          |                      |
|        | Felix         |          |                      |
|        |               |          | Break-out Room 3 (0) |
|        |               |          |                      |
|        |               | < >      |                      |
|        |               |          |                      |
|        |               |          | Scroll bottom        |
|        |               |          |                      |
|        |               |          | Randomize Start      |

- 1. Mark the name of the participant to add him to Breakout Room
- 2. Click on the Right pointing arrow to add an attendee to Breakout Room (see the screen below)

| Search        | Q |     | Break-out Room 1 (2) |
|---------------|---|-----|----------------------|
| Attendees (5) |   |     | Beatrice             |
| Megan         |   |     | Rob                  |
| Jake          |   |     |                      |
| Laura         | _ |     |                      |
| Bob           | _ |     | Break-out Room 2 (0) |
| Felix         |   | < > |                      |
|               |   | < > | Break-out Room 3 (0) |
|               |   |     | Secol hoteon         |
|               |   |     | Scron Bottom         |
|               |   |     |                      |

### Randomize

| Search        | 2   | Break-out Room 1 (2) |
|---------------|-----|----------------------|
| Attendees (0) |     | Rob                  |
|               |     | Break-out Room 2 (2) |
|               | < > | Jake                 |
|               |     | Break-out Room 3 (1) |
|               |     | Bob                  |
|               |     | Scroll bottom        |
|               |     | Randomize Start      |

When you click "Randomize" button the attendees will be mixed in the breakout rooms

### Start session in Breakout Rooms

When you click on "Start" button you will get a Breakout Rooms menu on the left side in your room. You can choose from the rooms which you created as on the screen below.

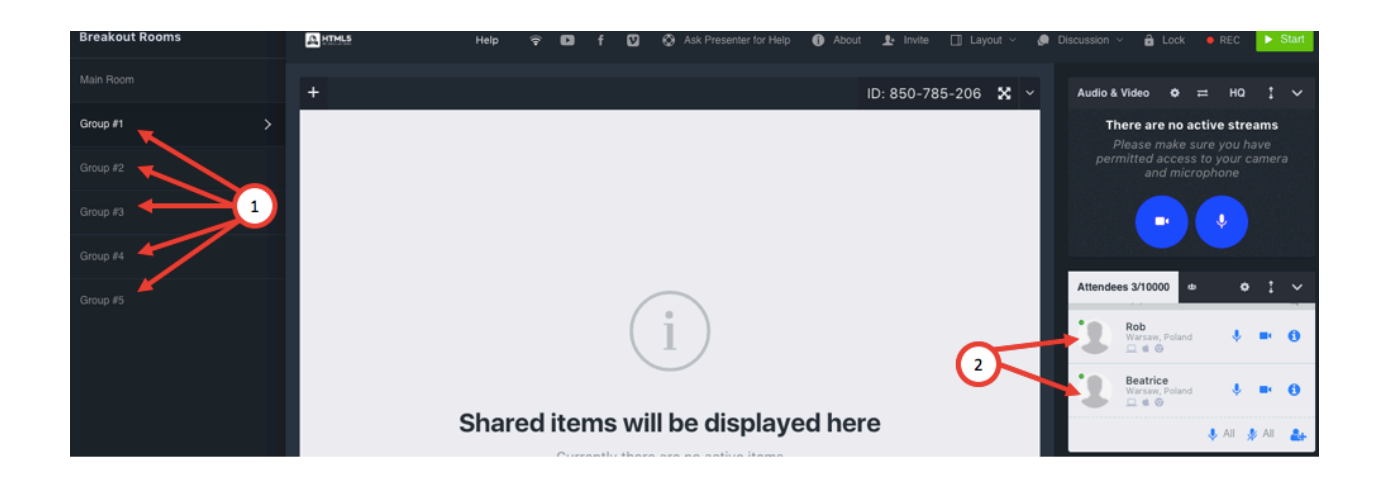

- 1. Breakout Rooms groups
- 2. Attendees who are in the particular group

To finish Breakout Rooms simply click on "Close" button.

| Breakout Room | IS    |
|---------------|-------|
| Main Room     | >     |
| Group #1      |       |
| Group #2      |       |
| Group #3      |       |
| Group #4      |       |
| Group #5      |       |
| Manage        | Close |